# Firefox (opnieuw) goed instellen voor winkeladmin

## 1 Oude instellingen verwijderen

Als Firefox traag is geworden of niet meer goed reageert in het gebruik van winkeladmin kun je de er in geslopen fouten verwijderen door de huidige instellingen te verwijderen.

#### 1.1 Tik op de adresbalk van firefox: about:support

| Bestand Bewerken Beeld Geschi                                                      | idenis Blądwijzers Łytra Help                                                                                                    |                                                                                                    |
|------------------------------------------------------------------------------------|----------------------------------------------------------------------------------------------------|----------------------------------------------------------------------------------------------------|
| Maat-Ontwerp                                                                       | X 🚺 Firefox optimum - Add-ons ton X 🚯 Probleemoplossingsinformatie X +                                                                                                    |                                                                                                    |
| ↔ ∀ ⊕                                                                              | U refox aboutsupport                                                                                                    | ✓ ☆ Q. Zoeken                                                                                               |
| Probleem<br>Deze pagina bevat tect<br>ondersteuningswebsite<br>Onbewerkte gegevens | oplossingsinformatie<br>1.1<br>nische informatie diemandigran zijn als u een probleem probeert op te lossen. Als u antwoorden op veelgestelde vragen over Firefox zoekt kijk dae op onze<br>1.2<br>naar klembord kopiëren – Tekst naar klembord kopiëren | Firefox optimaliseren<br>Frefox opfrissen<br>Veilige modus proberen<br>Herstarten met utgeschakelde add-ons |
| Toopassingssastes                                                                  |                                                                                                    |                                                                                                    |
| Naam                                                                               | Firefox                                                                                                    |                                                                                                    |
| Versie                                                                             | 65.0                                                                                                    |                                                                                                    |
| Build-ID                                                                           | 20190124174741                                                                                                    |                                                                                                    |
| Updategeschiedenis                                                                 | Updategeschiedenis tonen                                                                                                    |                                                                                                    |

1.2 Klik op "firefox opfrissen" en bevestig dit nogmaals als daar om gevraagd wordt.

Het kan soms een lange tijd duren, maar uiteindelijk zal firefox opnieuw opstarten.

Daarna moeten eventuele ad-blocker plug-ins als je die had opnieuw worden geïnstalleerd.

De volgende instellingen dienen te worden gemaakt:

## 2 Firefox instellen voor winkeladmin

Open de firefox browser, en zorg dat er maar 1 tabblad open is waar je winkeladmin opent, zoals op de onderstaande afbeelding.

1 Klik op het icoontje met de 3 horizontale streepjes rechts boven in firefox.

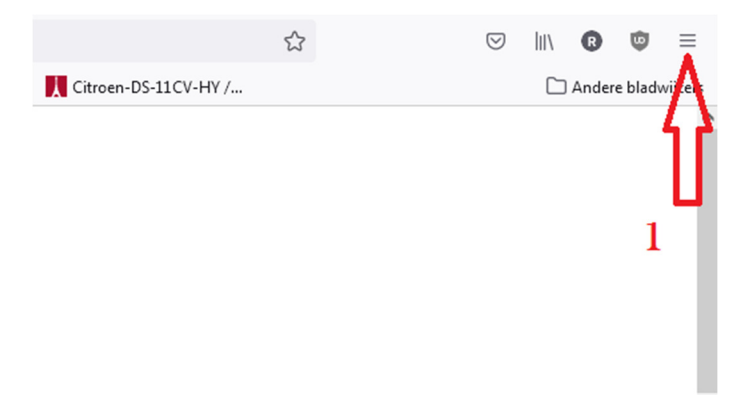

2 kies ïnstellingen

|   | Add-ons en thema's | Ctrl+Shift+A |
|---|--------------------|--------------|
|   | Afdrukken          | Ctrl+P       |
|   | Pagina opslaan als | Ctrl+S       |
|   | Zoeken op pagina   | Ctrl+F       |
|   | Zoomen             | - 100% + 🖍   |
| 0 | Instellingen       |              |
| Z | Meer hulpmiddelen  | >            |
|   | Help               | >            |
|   | Afsluiten          | Ctrl+Shift+Q |

3 scrol omlaag tot je onder toepassingen "portable document format" ziet staan.

|                       |                                                                                                    |                                                         |                                                                                                    | ♀ Zoeken in opties                                                                                 |
|-----------------------|----------------------------------------------------------------------------------------------------|---------------------------------------------------------|----------------------------------------------------------------------------------------------------|----------------------------------------------------------------------------------------------------|
| 🔆 Algemeen            | laien van uw voorkeur kiezen v                                                                                                    | voor net weergeven v                                    | an weppagina s                                                                                                    | kiezen                                                                                             |
| <b>^</b>              | Uw spelling controleren tij                                                                                                    | dens het typen                                          |                                                                                                    |                                                                                                    |
| U Startpagina         |                                                                                                    |                                                         |                                                                                                    |                                                                                                    |
| <b>Q</b> Zoeken       |                                                                                                    |                                                         |                                                                                                    |                                                                                                    |
| Privacy & Beveiliging | Bestanden en Toepass                                                                                                    | singen                                                  |                                                                                                    |                                                                                                    |
| <b>a</b>              | Downloads                                                                                                    |                                                         |                                                                                                    |                                                                                                    |
| Firefox-account       | Bestanden opslaan in                                                                                                    | Downloads                                               |                                                                                                    | Bla <u>d</u> eren                                                                                  |
|                       | Altiid vragen waar bestand                                                                                                    | den moeten worden o                                     | opgeslagen                                                                                                    |                                                                                                    |
|                       | Kies hoe Firefox omgaat met d<br>tijdens het surfen gebruikt.                                                                                                    | le bestanden die u va                                   | n het web downlo                                                                                                    | adt of de toepassingen die                                                                         |
|                       | Kies hoe Firefox omgaat met d<br>tijdens het surfen gebruikt.<br>Ø Bestandstypen of toepassing                                                                                                    | le bestanden die u va<br>gen zoeken                     | n het web downlo                                                                                                    | adt of de toepassingen die                                                                         |
|                       | Kies hoe Firefox omgaat met d<br>tijdens het surfen gebruikt.<br><i>P</i> Bestandstypen of toepassing<br>Inhoudstype                                                                                                    | le bestanden die u va<br>gen zoeken                     | n het web downlo                                                                                                    | adt of de toepassingen die                                                                         |
|                       | Kies hoe Firefox omgaat met d<br>tijdens het surfen gebruikt.<br><i>P</i> Bestandstypen of toepassing<br>Inhoudstype<br>Compressed (zipped) Fol                                                                                                    | le bestanden die u va<br>gen zoeken<br>Ider             | n het web downlo<br>Actie                                                                                                    | adt of de toepassingen die                                                                         |
|                       | Kies hoe Firefox omgaat met d<br>tijdens het surfen gebruikt.<br><i>P Bestandstypen of toepassing</i><br>Inhoudstype<br>Compressed (zipped) Fol<br>Cy-bestand<br>Cy-bestand                                                                                                    | le bestanden die u va<br>gen zoeken<br>der              | n het web downlo<br>Actie<br>Actie<br>Altijd vragen<br>Altijd vragen                                                                                                    | adt of de toepassingen die                                                                         |
|                       | Kies hoe Firefox omgaat met d<br>tijdens het surfen gebuikt.<br>Bestandstypen of toepassing<br>Inhoudstype<br>CSV-bestand<br>CSV-bestand<br>CSV-bestand<br>CSV-bestand<br>CSV-bestand<br>CSV-bestand                                                                                                    | le bestanden die u va<br>gen zoeken<br>•  <br>der       | n het web downlo<br>Actie<br>Actii<br>Altijd vragen<br>Altijd vragen<br>Altijd vragen                                                                                                    | adt of de toepassingen die                                                                         |
|                       | Kies hoe Firefox omgaat met d<br>tijdens het surfen gebruikt.<br>Bestandstypen of toepossing<br>Inhoudstype<br>CSV-bestand<br>CSV-bestand<br>CSV-b | le bestanden die u va<br>gen zoeken<br>(der             | Actie Actie Actie Altijd vragen Altijd vragen Altijd vragen Altijd vragen Altijd vragen Altijd vragen Altijd vragen                                                                                                    | adt of de toepassingen die                                                                         |
|                       | Kies hoe Firefox omgaat met d<br>tijdens het surfen gebruikt.<br>Bestandstypen of toepassing<br>Inhoudstype<br>Corpressed (zipped) Fol<br>Corpressed (zipped) Fol<br>Corpressed (zipped)<br>Corpressed (zipped)<br>Co                                                                                                    | jen zoeken                                              | n het web downlo<br>Actie<br>Actie<br>Altijd vragen<br>Altijd vragen<br>Altijd vragen<br>Altijd vragen<br>Altijd vragen<br>Microsoft Offi                                                                                                    | adt of de toepassingen die                                                                         |
| 3                     | Kies hoe Firefox omgaat met d<br>tijdens het surfen gebruikt.<br>Sestandstypen of toepassing<br>Inhoudstype<br>Compressed (zipped) Fol<br>CSV-bestand<br>Car<br>irc<br>Firefox of the sested<br>Firefox of the sested<br>Firefox o                                                                                                    | le bestanden die u va<br>gen zoeken                     | n het web downlo<br>Actie<br>Actie<br>Altijd vragen<br>Altijd vragen<br>Altijd vragen<br>Altijd vragen<br>Altijd vragen<br>Microsoft Offi<br>Voorbeeld in F                                                                                                    | adt of de toepassingen die<br>ce Outlook gebruiken (stan<br>iriefox                                |
| 3                     | Kies hoe Firefox omgaat met d<br>tijdens het surfen gebruikt.<br>Pestandstypen of toepossing<br>Inhoudstype<br>Compressed (zipped) Fol<br>CS-bestand<br>Z irc<br>ircs<br>FiranView PNG File<br>mailto<br>Portable Document Form                                                                                                    | le bestanden die u va<br>gen zoeken<br>der<br>aat (PDF) | Actie Actie Actia Actia Actidure Actidure Altijduragen Altijduragen Altijduragen Altijduragen Altijduragen Altijduragen Microsoft Offi<br>Voorbeeld in 1 Voorbeeld in 1 Voorbeeld in 1                                                                                                    | adt of de toepassingen die<br>ce Outlook gebruiken (stan<br>firefox                                |
| 3                     | Kies hoe Firefox omgaat met d<br>tijdens het surfer gebruikt.<br>P Bestandstypen of toepassing<br>Inhoudstype<br>Compressed (zipped) Fol<br>C CSV-bestand<br>I inc<br>inc<br>rcs<br>FiranView PNG File<br>mailto<br>Portable Document Form                                                                                                    | le bestanden die u va<br>gen zoeken<br>der<br>aat (PDF) | Actie Actie Actia Actia Actia Actiduration Altijduragen Altijduragen Altijduragen Altijduragen Altijduragen Altijduragen Microsoft Offi<br>Voorbeeld in f Voorbeeld in f Altijduragen Altijduragen                                                                                                    | adt of de toepassingen die<br>ce Outlook gebruiken (stan<br>irrefox                                |
| 3                     | Kies hoe Firefox omgaat met d<br>tijdens het surfer gebruikt.<br>Bestandstypen of toepassing<br>Inhoudstype<br>Compressed (zipped) Fol<br>Compressed (zipped) Fol<br>Compressed (zipped) Fol<br>Crossing<br>FiranView PNG File<br>mailto<br>Portable Document Form                                                                                                    | le bestanden die u va<br>gen zoeken<br>der<br>hat (PDF) | n het web downloo<br>Actie<br>Attid vragen<br>Attid vragen<br>Attid vragen<br>Attid vragen<br>Attid vragen<br>Attid vragen<br>Attid vragen<br>Voorbeeld in 1<br>Attid vragen<br>Attid vragen<br>Att | adt of de toepassingen die<br>ce Outlook gebruiken (stan<br>Firefox<br>an                          |
|                       | Kies hoe Firefox omgaat met d<br>tijdens het surfen gebuikt.<br>Bestandstypen of toepassing<br>Inhoudstype<br>Compressed (zipped) Fol<br>Compressed (zipped) Fol<br>Compressed (zipped)                                                                                                    | le bestanden die u va<br>gen zoeken<br>der<br>hat (PDF) | n het web downloo<br>Actie<br>Attijd vragen<br>Attijd vragen<br>Attijd vragen<br>Attijd vragen<br>Attijd vragen<br>Attijd vragen<br>Attijd vragen<br>Voorbeeld in 1<br>Corbeeld in 1<br>Corbeeld in 1<br>Attijd vragen<br>Attijd vragen<br>Attijd vragen<br>Attijd vragen<br>Attijd vragen<br>Attijd vragen<br>Attijd vragen<br>Attijd vragen                                                                                                    | adt of de toepassingen die<br>ce Outlook gebruiken (stan<br>Firefox<br>an<br>at Reader DC gebruike |

4 Selecteer "adobe Acrobat Reader gebruiken"

#### 5 klik op startpagina

| Bestand Bewerken Beeld Geschiedenis Bl       | adwijzers Extra <u>H</u> elp             |                                   | Sectored Sectored            |
|----------------------------------------------|------------------------------------------|-----------------------------------|------------------------------|
| Maat-Ontwerp X 🔅                             | Opties × +                               |                                   |                              |
| $\leftarrow \rightarrow$ C $\textcircled{a}$ | Sirefox about:preferences#home           |                                   |                              |
|                                              |                                          |                                   |                              |
| 🛠 Algemeen                                   | Startpagina                              |                                   | Standaardwaarden herstellen  |
| 1 Startpagina 5                              | Nieuwe vensters en tabbladen             |                                   |                              |
| Q Zoeken                                     | Kies wat u ziet bij het openen van uw st | artpagina, nieuwe vensters, en    | n nieuwe tabbladen.          |
| Privacy & Beveiliging                        | Startpagina en nieuwe vő sters           | Aangepaste URL's                  | •                            |
| C Firefox-account                            |                                          | https://www.winkeladmin.nl        |                              |
|                                              |                                          | H <u>u</u> idige pagina gebruiken | <u>B</u> ladwijzer gebruiken |
|                                              | Nieuwe tabbladen                         | Firefox-startpagina (Standa       | aard) 🗸                      |
|                                              |                                          |                                   |                              |
|                                              | Inhoud van Firefox-startpagina           |                                   |                              |
|                                              | Kies welke inhoud u op uw Firefox-star   | tscherm wilt laten weergeven.     |                              |
|                                              | ✓ Q Zoeken op het web                    |                                   |                              |

- 6 aangepaste url's.
- 7 huidige pagina gebruiken.
- 8 ga naar "privacy & Beveiliging"

| Algemeen              | Adresbalk                                                                                           |                        |
|-----------------------|----------------------------------------------------------------------------------------------------|------------------------|
| Startpagina           | Bij gebruik van de adresbalk, suggesties weergeven uit                                              |                        |
| 7                     | ✓ <u>G</u> eschiedenis                                                                              |                        |
| Zoeken                | Bladwijzers                                                                                         |                        |
| Privacy & Beveiliging | Op 8 Jaden                                                                                          |                        |
| Firefox-account       | Voorkeuren voor zoekmachinesuggesties wijzigen                                                      |                        |
| The lox account       |                                                                                                    |                        |
|                       |                                                                                                    |                        |
|                       | Toestemmingen                                                                                       |                        |
|                       | ♦ Locatie                                                                                           | Ins <u>t</u> ellingen  |
|                       | Camera                                                                                              | Ins <u>t</u> ellingen  |
|                       | Interview Microfoon                                                                                 | Ins <u>t</u> ellingen  |
|                       | Reer info                                                                                           | Instellingen           |
|                       | Notificaties pauzeren totdat Firefox wordt herstart                                                 |                        |
|                       |                                                                                                    |                        |
|                       |                                                                                                    | Hitzandaringan         |
|                       | Pop-upvensters blokkeren 9                                                                          | <u>O</u> itzonderingen |
|                       | Pop-upvensters blokkeren     9       J Waarschuwen wanneer websites add-ons proberen te installeren | <u>U</u> itzonderingen |

10 <u>https://www.winkeladmin.nl</u> moet als uitzondering zijn of worden toegestaan. Als deze niet in de lijst staat voeg deze dan toe.

11 Ga in winkeladmin naar het +menu en kies de bedrijfsinstellingen;

|    | Telefoonnummer                                                                                                    | 0653367355                                                                         |
|----|----------------------------------------------------------------------------------------------------|------------------------------------------------------------------------------------|
|    | Internetadres                                                                                                    | website adres                                                                      |
|    | Openingstijden (voor de kassabon)                                                                                     | Openingstijden  Dinsdag : 9:30 - 11:30 en  13:30 - 15:30  Woensdag : 13:30 - 15:30 |
|    | Zoek klanten op naam ?<br>Standaard in het klantenscherm                                                              | Z                                                                                  |
|    | Bonnenprinter bij de verkoop ?                                                                                        |                                                                                    |
|    | Direct kassabon tonen na definitief maken van de verkoop ?                                                            | Ø.                                                                                 |
|    | Nieuwe kassabon layout (schaal 100%) ?                                                                                |                                                                                    |
|    | Bedrijfslogo in bonnenprinter ?                                                                                       |                                                                                    |
| 12 | Hoge toegangscontrole ?<br>Dit wil zeggen dat alleen vooraf gedefinieerde IP nummers<br>toenang hebben tot de ontware | Controle IP vind je terug via gebruikers - IP beheer.)                             |

Zet een vinkje bij : "Nieuwe kassabon schaal 100% En klik bovenaan op "opslaan"

13 Als je nu de eerste kassabon print opent het volgende popup-scherm.

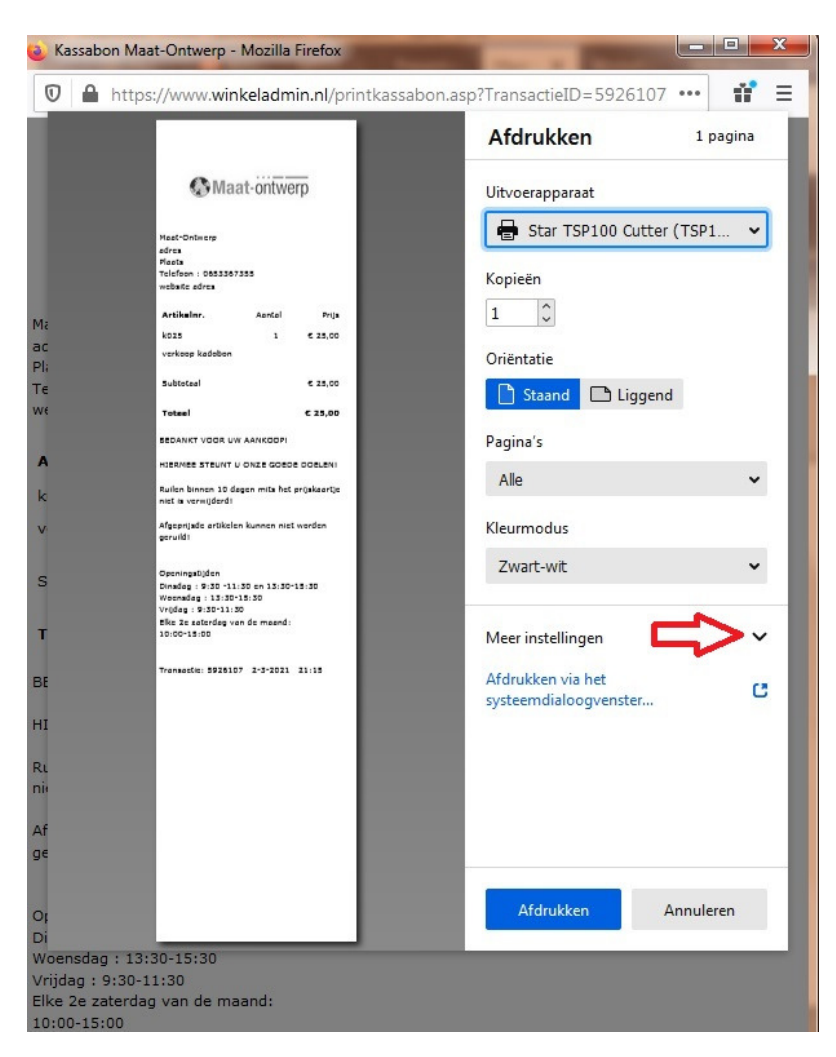

En klik op " meer instellingen"

Daarna verschijnt het volgende scherm:

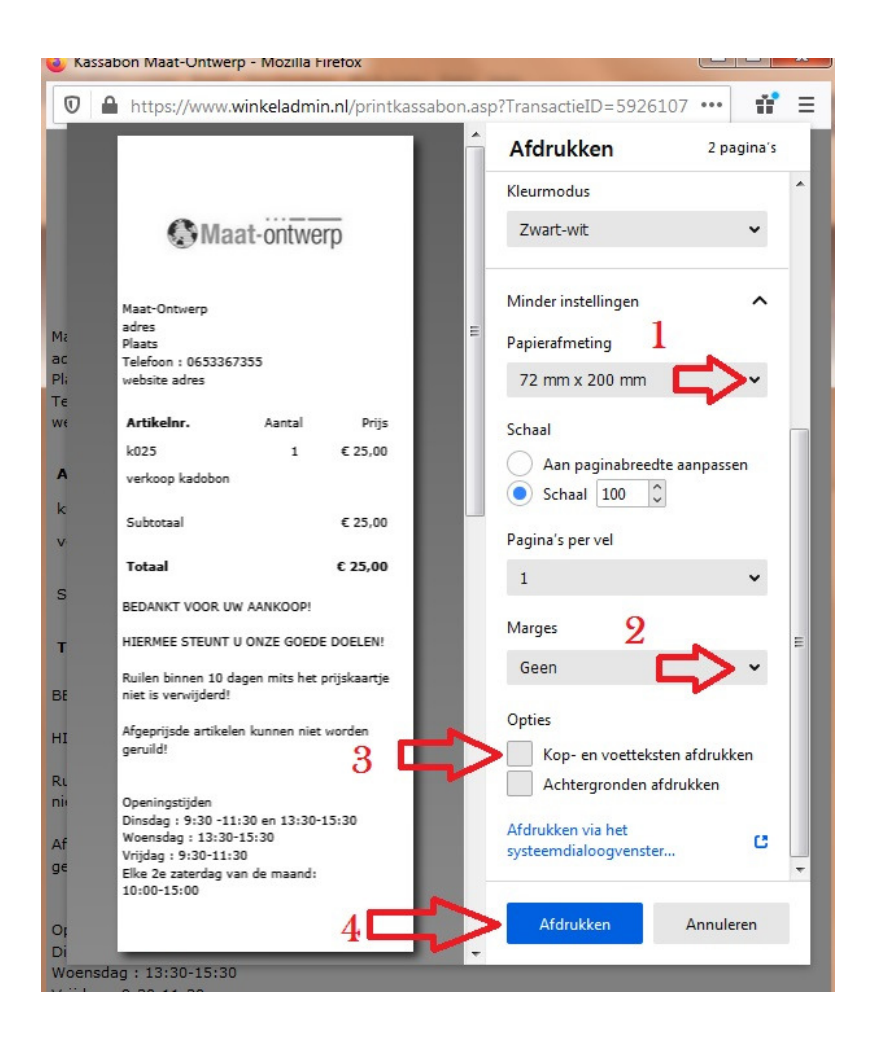

Daar maak je de volgende instellingen :

- 1 "72x200 mm"
- 2 Marges "geen"
- 3 vinkje weghalen bij "kop en voetteksten afdrukken"
- 4 "afdrukken"

Als alles goed ingesteld is verschijnt er nu een goede kassabon uit de printer en verdwijnt de pop-up.

De volgende keer dat je een kassabon wil afdrukken hoef je alleen op afdrukken te klikken om een kassabon te printen, mits de juiste printer als standaard geselcteerd is. Als dat niet zo is voor je ook hoofdstuk 3 hieronder uit.

### 3 kassabon printer als standaard instellen

Ga via windows start, naar "configuratiescherm"; "hardware apparaten en Printers"; klik met rechter muistoets op de door u gebruikte kassabon printer;

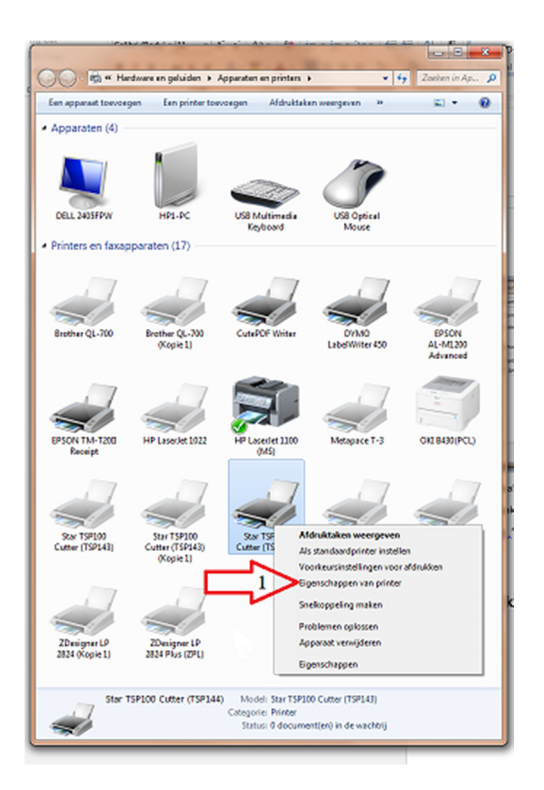

Kies "eigenschappen van printer (1). Bij andere windowsversies kan het plaatje er anders uit zien en moet je hier eerst voor "beheren" kiezen en dan "printereigenschappen".

In het scherm dat dan opent is de kassabon printer naam weergegeven tegen een blauwe achtergrond.

| Beveiliging Apper<br>Algemeen Delen                                                                                                    | extratelingen TSF<br>Pooten Geavanceerd                               | 100 configureren<br>Keurbeheer |
|----------------------------------------------------------------------------------------------------|-----------------------------------------------------------------------|--------------------------------|
| A ( 200 TSP200 Co                                                                                                    | tter (TSP144)                                                         |                                |
| Locatier                                                                                                    |                                                                       |                                |
| Opmerking                                                                                                    |                                                                       |                                |
| Model Star TSP100 Cut                                                                                                    | ter (TSP143)                                                          |                                |
| Vodel Star TSP100 Cut<br>Kenmerken<br>Kleur: Ja                                                                                         | ter (TSP143)<br>Beschikbaar papier:                                   |                                |
| Aodeli Star TSP100 Cut<br>Kenmerken<br>Kleur: Ja<br>Dubbelzijdig: Nee                                                                   | ter (TSP143)<br>Beschikbaar papier:<br>A4                             | *                              |
| Aodel Star TSP100 Cut<br>Kenmerken<br>Kleum Ja<br>Dubbetijdig Nee<br>Nisten: Nee<br>Snelheid: Onbekend                                  | tor (TSP143)<br>Beschikbeer pepier:<br>A4                             | *                              |
| Model Star TSP100 Cut<br>Kenmerken<br>Kleurt Ja<br>Dubbetzijdig Nee<br>Nieton Nee<br>Snelheid: Onbekend<br>Maximale meolutie: 203 dpi   | ter (TSP143)<br>Beschikbaar papier:<br>A4                             | *                              |
| Model Star TSP100 Cus<br>Kenmerken<br>Kleur: Ja<br>Duðbeltjölg: Nee<br>Nieten: Nee<br>Sneihnid: Onbekend<br>Maximale resolutie: 203 dpi | ter (TSP143)<br>Beschikbaar papier:<br>A4<br>conkeuminstellingen) Ter | *<br>tpagina afdrukkor         |

Klik crtl+C waardoor de naam in het windows buffer wordt opgeslagen .

Type in de adres-balk van de firefox- browser : about:config en klik op enter

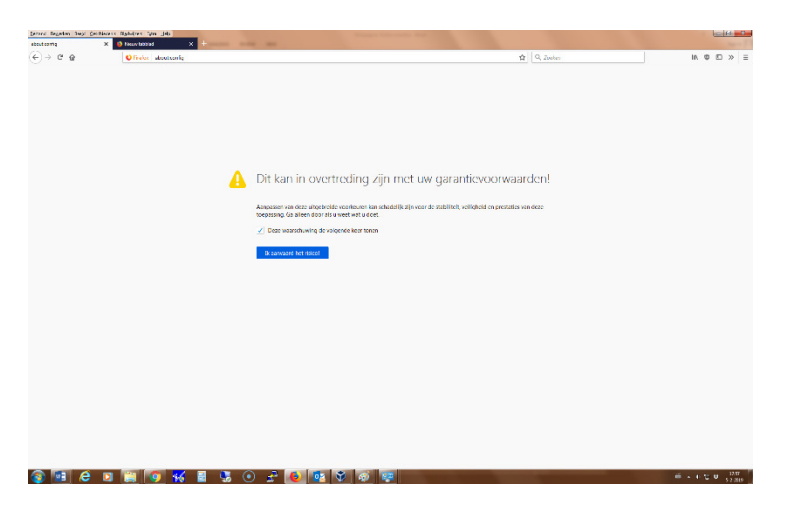

Aanvaard het risico ; enter

Type bij zoeken in : Print\_printer; enter

| gestand Begerkan Beejd Geschiedenss<br>oboutcorfig X | Neuw tabbiad X +       |                            |        |                       |
|------------------------------------------------------|------------------------|----------------------------|--------|-----------------------|
| € → ሮ û                                              | C Firefox about:config |                            |        |                       |
| Zoekere P print_printer                              |                        |                            |        |                       |
| Voorkeumaam                                          |                        | <ul> <li>Status</li> </ul> | Туре   | Waarde                |
| print_printer                                        |                        | aangepast                  | string | HP LaserJet 1100 (MS) |

Dubbelklik met linker muistoets op de regel onder voorkeurnamen.

Dan opent een nieuw scherm:

| Voer strin | gwaarde in                          |
|------------|-------------------------------------|
| ?          | print_printer HP LaserJet 1100 (MS) |
|            | OK Annuleren                        |

Klik op backspace waarna de naam in het blauwe vlak verdwijnt.

Klik op ctrl+V waarbij de naam van de kassabon printer in het veld verschijnt.

| Voer strin | igwaarde in                 |
|------------|-----------------------------|
| ?          | print_printer               |
|            | Star TSP100 Cutter (TSP144) |
|            | OK Annuleren                |

Klik op "OK"

De kassabon printer is nu als standaard ingesteld als er een kassabon geprint moet worden.

Na verandering van de standaard kassabon printer zullen ook de pagina instellingen opnieuw in orde gemaakt moeten worden, dan wel gecontroleerd. Doorloop hoofdstuk 2 vanaf punt 13.